## 1) Войти в личный кабинет портала «ГОС УСЛУГИ» и в поисковой строке ввести «КОМПЕНСАЦИЯ ЗА ДЕТСАД и нажать на поиск»

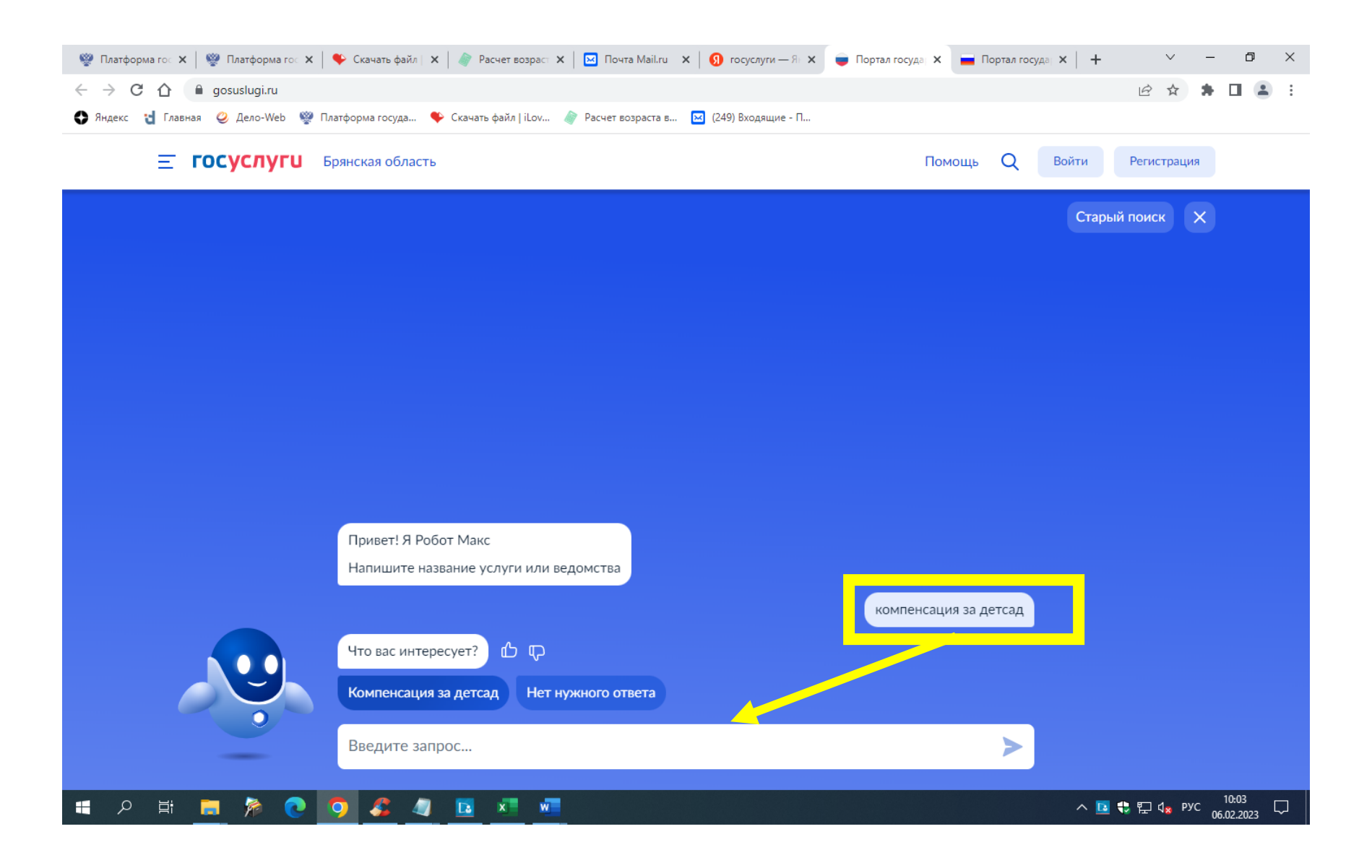

2) Выбрать найденную услугу в списке и нажать на нее.

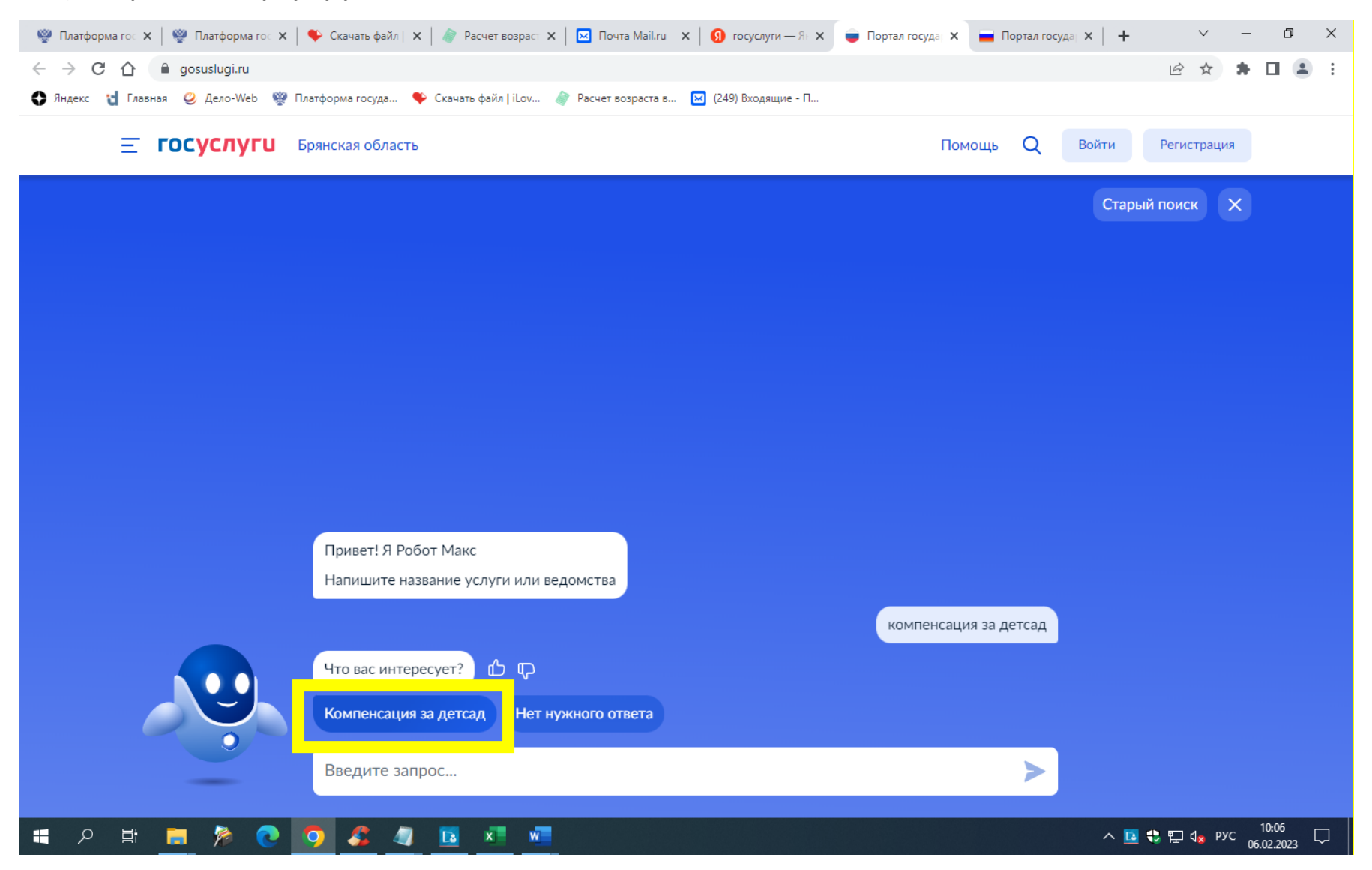

3) Откроется окно с названием услуги «Компенсация платы, взимаемой с родителей, за присмотр и уход за детьми» и выбрать <u>«начать».</u> Далее следовать всем указаниям по заявлению.

Главное, в заявлении добавить всех детей, для верного начисления размера компенсации. Галочку «прошу предоставить компенсацию...» ставить на тех детей, на кого оформляем компенсацию.

| Компенсация платы, взимае<br>присмотр и уход за детьми                                                                                                    | мой с родителей, за                                                                                           |
|----------------------------------------------------------------------------------------------------|----------------------------------------------------------------------------------------------------|
|                                                                                                    |                                                                                                    |
| В целях материальной поддержки восл<br>посещающих детские сады, один<br>представителей, внесших родительскую п<br>детьми в детском саду, имеет право<br>компенсации | питания и обучения детей,<br>из родителей, законных<br>плату за присмотр и уход за<br>о на получение денежной |
| Информацию о категориях граждан, им<br>компенсации, следует уточнять в региона<br>оказывающем услугу                                                                | еющих право на получение<br>альном органе (организации),                                                      |
| Срок услуги 6 рабочих дней<br>Результатом услуги является решение о п<br>платы за детский сад в электронной форме                                                   | предоставлении компенсации<br>е                                                                               |
| Начать                                                                                                    |                                                                                                    |